# 重庆英才计划申报管理系统

# 操作使用说明

(个人用户版)

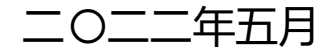

| 第− | -章  | 引言       | 1 |
|----|-----|----------|---|
|    | 1.1 | 软件说明     | 1 |
|    | 1.2 | 使用环境说明   | 1 |
| 第二 | 章   | 业务功能流程   | 1 |
|    | 2.1 | 申报评审流程   | 2 |
|    | 2.2 | 申报填写流程   | 2 |
| 第三 | 章   | 具体操作说明   | 3 |
|    | 3.1 | 登录       | 3 |
|    | 3.2 | 2 注册     | 4 |
|    | 3.3 | 8 密码找回   | 5 |
|    | 3.4 | 项目申报     | 7 |
|    | 3.5 | 5 申报保存19 | 9 |
|    | 3.6 | 5 申报查询   | 9 |
|    | 3.7 | 7登录失效    | C |
|    | 3.8 | 3 重复申报   | 1 |

# 第一章 引言

## 1.1 软件说明

为方便各类人才,优化"重庆英才计划"申报方式,从2020年起,"重庆英 才计划"各子项目全部采取线上申报、线上评审。为使各组织单位、人才更加方 便、快捷的了解"重庆英才计划"申报评审系统的操作流程和方法,特作如下说 明。

# 1.2 使用环境说明

本系统的顺利运行需具备以下浏览器条件: 谷歌浏览器、IE11 及其以上浏览器、360 浏览器、火狐浏览器。

## 第二章 业务功能流程

#### 2.1 申报评审流程

第1阶段(填写申报材料)→第2阶段(资格审查)→第3阶段(专家评
 审)→第4阶段(公示阶段)→第5阶段(协议签订)

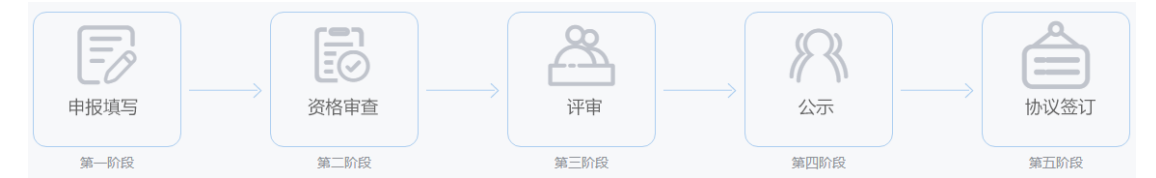

# 2.2 申报填写流程

用人单位注册→申报人注册、填报

#### 2.2.1 用人单位注册

单位用户管理员点击"重庆市政务服务网统一认证中心"登录页面的"法人 注册"栏,登录网报系统,填写单位社会信用代码、上传单位组织机构代码证, 生成单位基本信息,即完成注册。

#### 2.2.2 申报人注册、填报

申报人点击登录页面的"个人注册"栏,登录网报系统,阅读并同意申报诚 信承诺书,如实填写个人信息,确定信息无误后提交,即完成注册。

账号注册成功后,申报人可根据页面提示,如实填写申报资料。在这一过程中,申报人可提前下载空白申报书模板,准备个人证件照和申报佐证材料。

2

#### 第三章 具体操作说明

#### 3.1 登录

1. 浏览器输入"重庆英才网"网址:http://www.cqtalent.com/,进入首页后点击专题申报栏目。

进入专题页面后,选择相应的子项目,点击"我要申报"进入后台登录
 界面。也可直接点击"重庆英才网"首页右上角【登录】,进入后台登录角色选

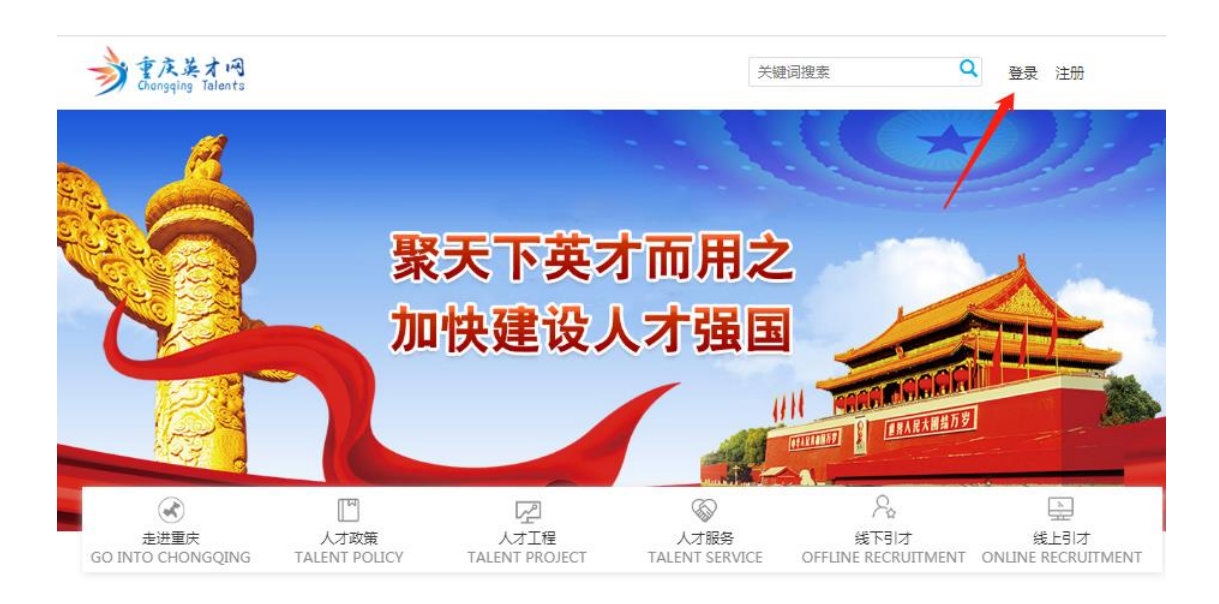

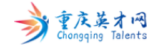

欢迎您登录!今天是2021年06月06日

择界面,选择【个人用户登录】,跳转至"温馨提示"页面后,请点击"重庆市 政务服务网统一认证中心"进行登录。

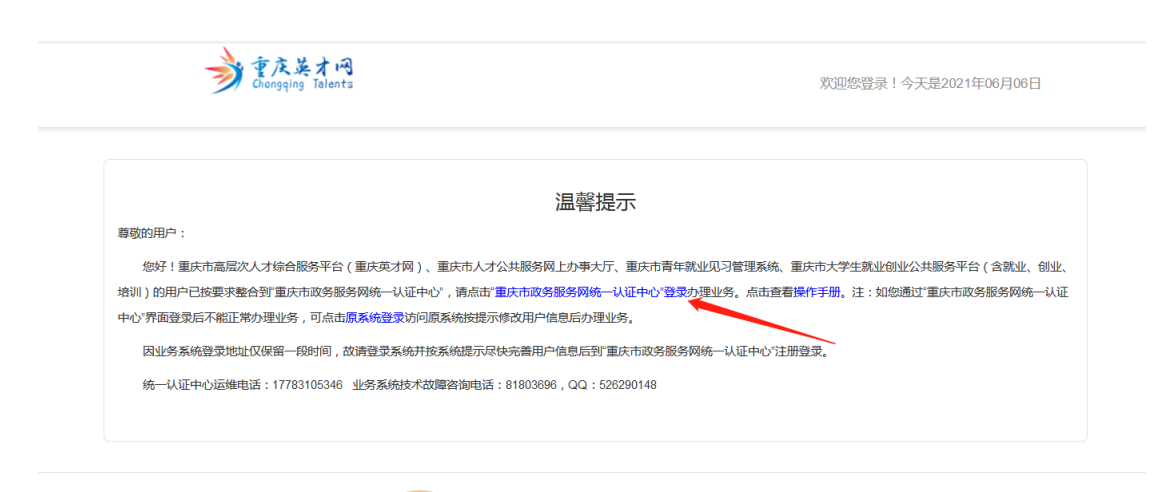

#### 3.2 注册

在登录界面选择【个人用户登录】按钮。选择并跳转至"重庆市政务服务网统一认证中心"登录页面。若已有个人账户的,输入用户名(即手机号/证件号)和密码,点击【登录】即可进入系统后台。若无个人账号的,点击下方【用户注册】页面进行注册。

| 重庆市政务服务                                | 网统一认证中心              |
|----------------------------------------|----------------------|
|                                        | 个人用户 法人用户            |
|                                        | ▲ 用户名/手机号码/身份证号      |
| 单点登录,全网诵办                              | 局 请输入密码              |
| SINGLE SIGN ON, FULL ONLINE PROCESSING | 登录                   |
|                                        | 忘记密码? 用户注册<br>其它方式登录 |
|                                        | Solution (1998)      |
|                                        |                      |

进入个人注册页面后,带红色星号\*的信息项为必填项,带下三角符号<sup>▽</sup>
 为下拉选项。有下拉选项的指标项,点击相应的信息框即可选择固定信息。

| 👥 重庆市政务服务网统一认证中心             |                                                                       |  |  |  |
|------------------------------|-----------------------------------------------------------------------|--|--|--|
| 新用户注册<br>本账号是您享受全面的城市资询及服务的网 | 到上通行证,请确保账号的唯一性及资料的准确性                                                |  |  |  |
| -                            | 1         2         3           基本信息         实名认证         注册成功        |  |  |  |
| *用户账号                        | 请输入以字母开头的4-30位字母、数字或下划线的组合                                            |  |  |  |
| *登录密码                        | 请输入8-20位大写字母,小写字母,数字和特殊字符其中                                           |  |  |  |
| *确认密码                        | 请输入确认密码                                                               |  |  |  |
| *用户姓名                        | 请输入您的真实姓名                                                             |  |  |  |
| *证件类型                        | 身份证                                                                   |  |  |  |
| *身份证号码                       | 请输入您的身份证号码                                                            |  |  |  |
| *身份证有效期                      | 请选择身份证有效期开始日期                                                         |  |  |  |
|                              | 请选择身份证有效期结束日期                                                         |  |  |  |
|                              | □ 5年 		 10年 □ 20年 □ 长期                                                |  |  |  |
| *手机号                         | 请输入您的手机号码                                                             |  |  |  |
| *验证码                         | 请输入图片验证码                                                              |  |  |  |
|                              | ○新代码                                                                  |  |  |  |
| *短信验证码                       | 请输入短信验证码 获取短信验证码                                                      |  |  |  |
|                              | ☑ 我已阅读并同意 《重庆市政务服务网统一认证中心注册协议》                                        |  |  |  |
|                              | 注册                                                                    |  |  |  |
|                              |                                                                       |  |  |  |
| 版权所有:                        | : 重庆市人民政府网站 技术支持:浪潮云服务集团 Copyright © 2016 Inspur, All rights reserved |  |  |  |

3. 基本信息包括用户账号(自定义设置)、密码、用户姓名、证件类型、 证件号码、证件有效期、手机号。考虑安全因素,密码须由 10—20 个字母、数 字及英文标点符号(!@#\$%^\*)构成。手机号应为当前正常使用状态,注册时 需填写获取的手机验证码。填写完成后,点击【注册】,并根据页面提示完成实 名认证,即可直接登录系统。

#### 3.3 密码找回

1. 个人用户在"重庆市政务服务网统一认证中心"登录页面, 用户类型选

择【个人用户】,通过【忘记密码】功能找回密码。

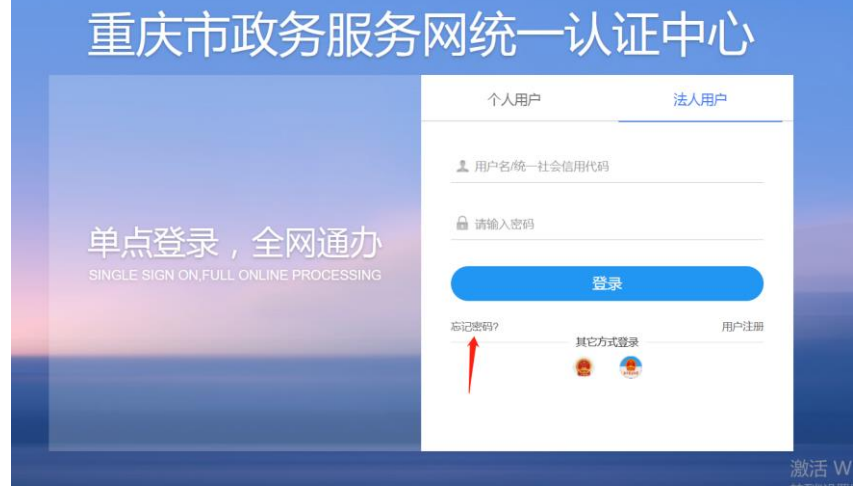

2. 进入密码找回页面,输入注册时绑定的手机号/用户账号/身份证号,并输入图片验证码。

| 👥 重庆市政务服务网统一认证中心 |              |           |           |                |  |  |
|------------------|--------------|-----------|-----------|----------------|--|--|
|                  |              |           |           |                |  |  |
| 1 确认账号           | 2<br>验证方式    | 3<br>安全验证 | 4<br>重置密码 | <b>5</b><br>完成 |  |  |
| *用户账号            | 用户账号/手机号码/身份 | 分证号       |           |                |  |  |
| *验证码             | 请输入图片验证码     |           | SXM       |                |  |  |
|                  |              | 下一步       |           |                |  |  |
|                  |              |           |           |                |  |  |
|                  |              |           |           |                |  |  |
|                  |              |           |           |                |  |  |

8. 根据输入的内容查询到账号信息,可选择验证找回方式,此时可以通过账
 号绑定的手机找回密码。手机获取验证码后,即可重新确定新密码后登录。

| 🚺 重庆市 | ● 重庆市政务服务网统一认证中心                                                   |                  |           |           |         |  |  |
|-------|--------------------------------------------------------------------|------------------|-----------|-----------|---------|--|--|
| •     | <b>1</b><br>确认账号                                                   | <b>2</b><br>验证方式 | 3<br>安全验证 | 4<br>重置密码 | 5<br>完成 |  |  |
|       | t                                                                  | 您正在为【            | 找回密码,请    | 选择验证方式    |         |  |  |
| 圆     | 通过手机找回         単           如果您的手机134****2907还在正常使用请选择此方式         手 |                  |           |           |         |  |  |
|       | 没有绑定手机号和邮箱 ? 通过人工找回>>                                              |                  |           |           |         |  |  |
|       |                                                                    |                  |           |           |         |  |  |
|       |                                                                    |                  |           |           |         |  |  |

# 3.4 项目申报

个人登录完成即自动跳转至业务系统后台,打开左侧【重庆英才计划】
 菜单,分为【项目申报】和【申报查询】。

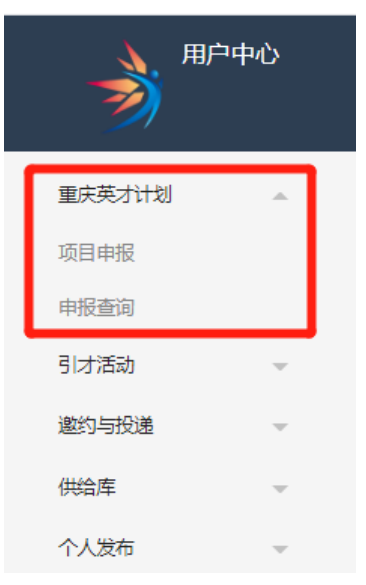

 点击【项目申报】,申报人需要先完善申报书中的个人基础信息,再点 击选择【下一步,选择申报专项领域】,并根据自身情况选择。

| 2 日本 単級                                           | 申报截止时间:2021-06-06 08:00<br>例计时: 1天148229分54秒 | 当前正处于申报信息维护阶段 |  |  |  |  |  |
|---------------------------------------------------|----------------------------------------------|---------------|--|--|--|--|--|
| 您当前需要进行:完善对应专项领域相关信息<br>当前人才信息维护情况: 🥏 基本信息 📀 选择申报 | 专项领域                                         |               |  |  |  |  |  |
| 点由完善个人基础信息                                        |                                              |               |  |  |  |  |  |
|                                                   |                                              |               |  |  |  |  |  |

说明:申报专项是指优秀科学家、名家名师、创新创业领军人才、技术技能 领军人才、青年拔尖人才。

申报领域根据申报专项不同,分为若干个领域。

【优秀科学家】分为自然科学领域、哲学社会科学领域。

【名家名师】分为宣传文化领域、教育领域、医学领域、社会工作领域、金融与会计领域、卓越工程师领域。

【创新创业领军人才】分为创新领军人才、创业领军人才、创新创业示范团队。创新领军人才分为科技领域、教育领域、重点产业领域、医学领域、国有企业领域。创业领军人才分为科技创投领域、科技创业领域、国有企业领域、民营 企业领域。

【技术技能领军人才】分为高技能领军人才、乡村领军人才、软件领军人才。

【青年拔尖人才】分为自然科学、工程技术领域,哲学社会科学、文化艺术领域,企业经营管理、技术技能领域。

3. 申报人根据实际情况按页面、逐项填写申报资料。请申报人严格按照网报系统各环节受理时间节点进行操作,在规定截止时间前提交,逾期系统将关闭。申报人可随时登录系统,实时查看本人或本单位人员的申报、审核、评审进度。申报书一旦提交,则不可修改、撤回、补充。申报提交前,认真检查申报信息和 佐证材料的完备性、真实性。

8

| 重庆英才计划                                                                                              | 页目申报            |             |               |   |
|----------------------------------------------------------------------------------------------------|-----------------|-------------|---------------|---|
| 申报材料填写<br><b>一、基本信息填写</b>                                                                           |                 |             |               |   |
| <ul> <li>● 填写说明:</li> <li>一、填写内容应实事求是、内容</li> <li>二、涉密内容不得在申报书中体</li> <li>二、表中栏目没有内容一律填闭</li> </ul> | 翔实, 文字精练。<br>现。 |             |               |   |
| 申报项目                                                                                                | 青年拔尖人才          | 申报领域        | 自然科学、工程技术研究领域 | v |
| 类别                                                                                                  | 请选择    *        | ]           |               |   |
| 所属一级学科                                                                                              | 请选择             |             |               |   |
|                                                                                                    |                 |             |               |   |
| ▶▶ 基本信息(必填)                                                                                         |                 |             |               |   |
| 申报人姓名                                                                                               | 请输入姓名           | 所在单位        | 请选择           | • |
| 证件类型                                                                                                | 请选择证件类型         | 证件号码        | 请输入证件号码       |   |
| 出生年月                                                                                                | 请选择出生年月         | 性别          | 请选择性别         | - |
| 国籍(地区)                                                                                              | 请选择             | 籍贯          | 请选择籍贯         | • |
| 政治面貌                                                                                                | 请选择政治面貌         | 民族          | 请选择民族         | • |
| 最高学历                                                                                                | 请选择最高学历         | 最高学位        | 请选择最高学位       | • |
| 毕业院校                                                                                                | 请选择毕业院校         | 其他院校        |               |   |
| 从事专业/技术领域                                                                                           | 从事专业技术领域        | 专业技术职称/技能水平 | 请选择           | • |
| 手机号码                                                                                                | 请输入手机号码         | 职务          | 请输入职务         |   |
| 是否在渝工作                                                                                              | 请选择             | 在渝工作起始时间    | 请选择时间         |   |

| 从事专业/技术领域           | 从事专业技术领域                    |             | 专业技术职称/技能力      | (平 请选择     |      | v  |    |
|---------------------|-----------------------------|-------------|-----------------|------------|------|----|----|
| 手机号码                | 请输入手机号码                     |             | <b>职务</b> 请输入职务 |            | z    |    |    |
| 从事本领域工作年限           | 超过半年按整年计算                   |             | 电子曲             | 1996年19月1日 | 子邮箱  |    |    |
| 照片                  |                             |             |                 |            |      |    |    |
|                     |                             |             |                 |            |      |    |    |
|                     | E.                          |             |                 |            |      |    |    |
|                     | <br>请上传1寸白底证件照(jpg或png格式,小子 | ₽1M)        |                 |            |      |    |    |
| ▶ 教育经历 (必填)         |                             |             |                 |            |      |    |    |
| 请从大学阶段填起,期间参加       | 的半年以上国内外进修、学术交流情况等可         | 可以在院校后面加括号的 | 1方式注明。          |            |      |    |    |
| + 添加                |                             |             |                 |            |      |    |    |
| 开始时间                | 结束时间                        | 院校          | 专业              | 学历         | 学位   | 操作 |    |
|                     |                             |             |                 |            |      |    |    |
| ▶▶ 主要成绩及业绩贡献()      | 必填)                         |             |                 |            |      |    |    |
| 简要阐述近5年相关专业成就及1     | 业绩贡献情况,在相应领域取得的经济、          | 社会效益等情况,不起  | 过1000字。         |            |      |    |    |
|                     |                             |             |                 |            |      |    |    |
|                     |                             |             |                 |            |      |    |    |
|                     |                             |             |                 |            |      |    |    |
| ▶ 获省部级以上奖励或入选人才计划情况 |                             |             |                 |            |      |    |    |
| + 添加                |                             |             |                 |            |      |    |    |
| 入选                  | 人才工程、获得称号名称                 |             | 入选(获得)时         | 间          | 授予单位 | 操作 |    |
|                     |                             |             |                 |            |      |    |    |
|                     |                             |             |                 |            |      |    | 暂存 |

 申报信息中的【申报项目】【申报领域】是系统自动提取。如信息错误, 请返回上一页面重新填写。【类别】是指申报人目前所从事专业的类别,【所属 一级学科】是指根据所从事专业所对应的学科类别,请下拉菜单选择填写。

| 申报项目   | 青年拔尖人才  | Ŧ |  |
|--------|---------|---|--|
| 类别     | 材料化工组   | * |  |
| 所属一级学科 | 材料科学与工程 |   |  |
|        |         |   |  |
|        | 光学工程    | • |  |

5. 证件类型、证件号码、出生年月是系统自动提取,申报人需再次仔细核 对填写是否正确。如信息错误,请直接更改填写。

| ▶▶ 基本信息(必填) |            |      |            |  |  |  |  |  |
|-------------|------------|------|------------|--|--|--|--|--|
| 申报人姓名       | 3KΞ        | 所在单位 |            |  |  |  |  |  |
| 证件类型        | 居民身份证    ▼ | 证件号码 | 500106     |  |  |  |  |  |
| 出生年月        |            | 性别   | 请选择性别    ▼ |  |  |  |  |  |

6. 当输入的证件号码无误时,界面显示"此证件号可使用",可继续填写 申报。当输入的证件号码有问题时,界面显示"身份证号格式有误",需要填写 正确的证件号码后方可继续填写。

| 言息 ( 必填 ) |         |           |      |                                                                                                    |
|-----------|---------|-----------|------|----------------------------------------------------------------------------------------------------|
| 申报人姓名     | 张三      | 此江州县可使田   | 所在单位 | 请选择                                                                                                    |
| 证件类型      | 居民身份证   | 此证什ら可反用   | 证件号码 | 500106                                                                                                    |
| 出生年月      |         |           | 性别   | 请选择性别                                                                                                    |
|           |         |           |      | Name of the second second second second second second second second second second second second second second s |
|           |         |           |      |                                                                                                    |
|           |         |           |      |                                                                                                    |
| 息 (必填)    |         |           |      |                                                                                                    |
|           |         | 信息        | ×    |                                                                                                    |
| 申报人姓名     | 张三      |           | F在单位 | 请选择                                                                                                    |
| 证件类型      | 居民身份证   | 身份证号格式有误! | E件号码 | 请输入证件号码                                                                                                    |
| 出生年月      | 请选择出生年月 |           | 性别   | 请选择性别                                                                                                    |
| 国籍(地区)    | 中国CHINA | •         | 籍贯   | 请选择籍贯                                                                                                    |

7. 青年拔尖人才项目对申报人的年龄有严格要求,若符合要求,界面显示 "年龄符合条件",可继续申报。不符合要求,界面显示"已超龄,不可进行申 报青年拔尖人才",不可继续申报。

1

|       | 年龄符合条件              | 所在单位<br>证件号码 | 万达信息公司测试单位<br>5001062  |
|-------|---------------------|--------------|------------------------|
|       |                     |              | /┿\IL10711 IN          |
|       |                     |              |                        |
| 张三    |                     | 所在单位         | 万达信息公司测试单位             |
| 居民身份证 | 已超齡,不可进行申报青年拔尖人才    | 了!<br>证件号码   | 5001                   |
|       |                     |              |                        |
|       | <ul> <li></li></ul> | 年龄符合条件<br>   | 所在单位<br>年龄符合条件<br>证件号码 |

8.【所在单位】为下拉菜单选择,选择之后申报信息将提交至单位账号中。 如申报人填写此项时,列表没有所在单位名称,请联系单位登录系统,注册并完 善相关信息。

| 所在单位 | 请选择        |
|------|------------|
|      |            |
|      | 请选择        |
|      | 万达信息公司测试单位 |
|      |            |

9. 国家(地区)、籍贯、政治面貌、民族、专业技术职称/技能水平等相关 信息为下拉菜单选择,也可通过下图所示箭头处文本框直接输入关键词,即可显 示出搜索结果,进行快速查看及选择。

| 籍贯            | 重庆铜梁 |   |
|---------------|------|---|
| _             | 重庆   |   |
|               | 重庆璧山 | • |
| $\rightarrow$ | 重庆铜梁 |   |
|               | 重庆潼南 |   |

10. 【毕业院校】为下拉菜单选择,可直接选择,也可输入关键词,显示搜索结果。如字库中无申报人毕业院校,则选择"其他",并在【其他院校】栏手动输入毕业院校名称全称。

|      | [ <sup>1</sup> |   |      |      |
|------|----------------|---|------|------|
|      | 请选择毕业院校        |   |      |      |
|      | 北京大学           |   |      | 1000 |
|      | 中国人民大学         |   |      |      |
|      | 清华大学           |   |      |      |
|      | 北京交通大学         | • |      |      |
| 毕业院校 | 其他             | * | 其他院校 |      |

11. 【从事专业/技术领域】是指目前所从事的专业领域,请直接手动输入。

12. 【是否在渝工作】是指当前在渝工作状态。如当前全职在渝工作,请选择【是】,并填写在渝工作起始时间。如当前非全职在渝工作,请选择【否】, 并填写拟与重庆市依托单位签订全职工作协议时间和拟到岗时间。

| 是否在渝工作  | 문 <b>v</b> | 在渝工作起始时间 | 请选择时间 |
|---------|------------|----------|-------|
| 拟签订协议时间 | 请选择时间      | 拟到岗时间    | 请选择时间 |

13. 填写申报材料时,部分信息需要申报人上传图片。所有上传的图片格式 均为 JPG、PNG,并小于 1M。证件照应为 1 寸白底免冠证件照。上传成功后, 可点击图片进行查看。

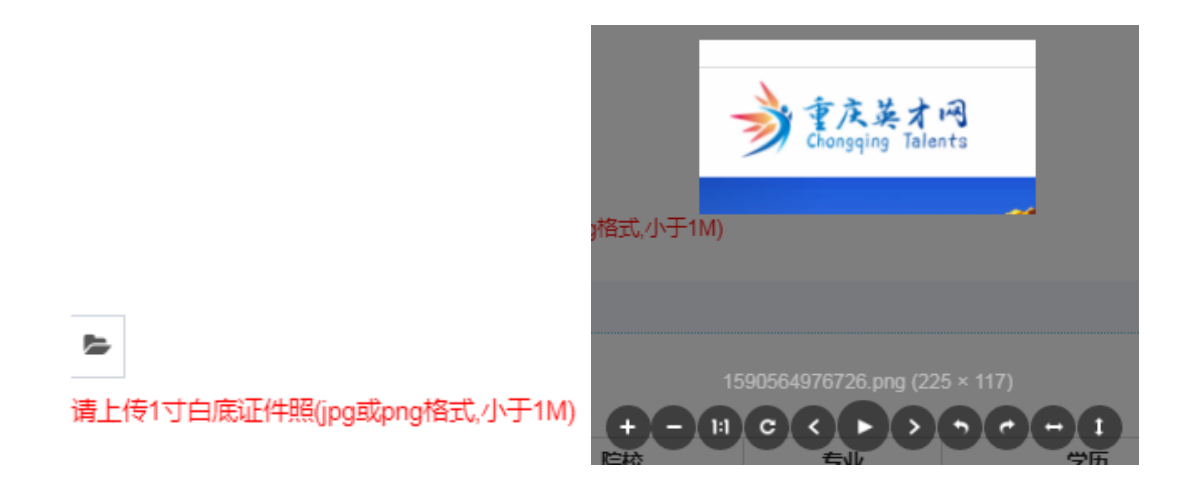

14. 填写【教育经历】或者【工作经历】时,点击【添加】后弹出对话框。 按照时间正序,从大学开始填写。填写完毕后点击【保存】。如有修改,点击【操 作】下的【修改】或【删除】按钮。半年以上国内外进修、学术交流情况等可以 在单位后面加括号的方式注明。

| 教育经历   |       | × |
|--------|-------|---|
| * 开始时间 | 开始时间  |   |
| * 结束时间 | 结束时间  |   |
| * 院校   | 请输入院校 |   |
| * 专业   | 谓输入专业 |   |
| * 学历   | 请选择学历 | ٣ |
| • 学位   | 请选择学位 | ٣ |
|        |       |   |

关闭

保存

| 工作经历     |                                           | × |
|----------|-------------------------------------------|---|
| * 开始时间   | 开始时间                                      |   |
| * 结束时间   | 结束时间                                      |   |
| * 工作单位   | 请输入工作单位                                   |   |
| * 职务     | 请输入职务                                     |   |
| 3 半年以上国内 | 外进修、学术交流情况等可以在单位后面加括号的方式注明。<br><b> 关闭</b> | z |

15. 【入选"两代表一委员"情况】主要填写申报人担任人大代表、政协委员或党代表情况,请直接填写 XX 市 (区、县) 第 XX 届 XXX。

| I           | ▶ 入选"两     | 代表一委员 | 3"情况(必 | 填) |  |
|-------------|------------|-------|--------|----|--|
| ===         | :几去 )、)生注非 | ±₽°₽° |        |    |  |
| <u>та</u> л | 2月八匹阴4     | 見与 76 |        |    |  |
|             |            |       |        |    |  |
|             |            |       |        |    |  |
|             |            |       |        |    |  |

16.【主要成绩及业绩贡献】主要填写近5年相关专业成就及业绩贡献情况, 在相应领域取得的经济、社会效益等情况,不超过1000字。填写过程中系统自 动提醒剩余字数。

| ▶▶ 主要成绩及业绩贡献(必填)                                  |
|---------------------------------------------------|
| 简要阐述近5年相关专业成就及业绩贡献情况,在相应领域取得的经济、社会效益等情况,不超过1000字。 |
| 简要阐述近5年相关专业成就及业绩贡献情况,在相应领域取得的经济、社会效益等情况,不超过1000字。 |
|                                                   |
| □                                                 |

17.【获省部级以上奖励或入选人才计划情况】主要填写获得省部级奖励或人才计划名称、时间,点击【添加】按钮填写。如有修改,点击【操作】下的【修

| ▶ 获省部级以上奖励或入选人才计划情况                         |                             |                       |
|---------------------------------------------|-----------------------------|-----------------------|
| + 添加                                        |                             |                       |
| 入选人才工程、获得称号名称                               | 入选 (获得)时间                   | 授予单位                  |
| 18. 当前页面填写完毕后,点击页<br>下一步:填写具体情况<br>,进入下一个页面 | 面下端【下一步】按钮<br>面。 若当面页面中有必填现 | 页 <sup>(必填)</sup> 未填写 |
| * <sup>此处</sup><br>时,界面提醒【此处不可空白】           | 不可空白 , 补充完善后继               | 续申报。                  |
| 19. 【具体情况】主要填写申报人                           | 实际情况, 填写方式同上                | •                     |
| 二、具体情况(请根据实际情况详细填写                          | )                           |                       |

改】或【删除】按钮。只供采集信息使用,不作为评价标准。

20. 【工作设想】主要填写申报人未来3年(即支持周期内)的发展规划, 获资助后拟达到的总体目标,拟解决的难题,对资助经费的使用规划;个人能力 提升、人才培养和团队建设等内容。每项不少于500字。

| 三、工作设想                                                              |  |
|---------------------------------------------------------------------|--|
| (包括未来3年的发展规划,获资助后拟达到的总体目标,拟解决的难题,对资助经费的使用规划;个人能力提升、人才培养和团队建设等工作设想。) |  |
| ▶ * 总体设想                                                            |  |

21. 【佐证材料】主要上传相应佐证材料照片,每项最多可上传 20 张。点 击文件 图标,上传照片。点击图片左下角×,删除图片。

上一步:佐证材料

22. 【家庭成员及重要社会关系基本信息】主要填写配偶、子女信息,方便提供人才服务。

| ▶▶ 家庭成员及重要社会关系基本信息 |                                              |  |  |  |  |  |
|--------------------|----------------------------------------------|--|--|--|--|--|
| 为方便提供人才服务 + 添加     | 为方便提供人才服务,请填写家庭成员及重要社会关系,主要填写配偶子女信息。<br>+ 添加 |  |  |  |  |  |
| 称谓 姓名 出生年月 政治面貌    |                                              |  |  |  |  |  |
|                    |                                              |  |  |  |  |  |

23. 按要求填写完信息后,可点击【上一步】进行检查

点击【保存进行下一步】保存当前页面填报信息。

24. 申报人填写完毕材料, 点【提交】后, 请仔细阅读申报承诺书, 并在【\*

签字】处输入申报人姓名,点击【同意】即提交申报材料,进入初审环节。

| 承诺书                              |   | - 🛛 × |
|----------------------------------|---|-------|
|                                  |   |       |
| 承诺书                              |   |       |
|                                  |   |       |
| 本人承诺申报书中所有信息真实可靠,若有失实和造假行为,本人愿承担 |   |       |
| 一切责任。                            | 5 |       |
|                                  |   |       |
| 同意                               |   |       |
| _                                |   |       |
|                                  |   |       |
|                                  |   |       |
|                                  |   |       |
|                                  |   |       |

#### 3.5 申报信息保存

填报过程中,当前填报页面填写完成后,需点击下方【保存进行下一步】按 钮进行后续材料填写,同时保存当前填报信息。

# 3.6 申报查询

1. 系统后台首页左侧菜单栏,点击【申报查询】后,可随时查看申报进展情况。

 若申报资料已提交,可实时查看申报状态。列表中的【状态】指当前的 申报状态。【当前审核人】指当前审核单位。点击【查看】可进入详情页面,查 看申报书内容和审核记录进展情况。

| 鹟    | 路 | 证件号 | 申报专项   | 申报领域            | 类别   | 統                 | 当前审核人 | 申报时间                   | 豒 |
|------|---|-----|--------|-----------------|------|-------------------|-------|------------------------|---|
| 7736 | 死 | ŝ   | 青年拔尖人才 | 自然科学、工程技术<br>役域 | 数理化组 | 已提交申报,待资<br>格审查初审 | 企业审核  | 2020-05-27<br>17:34:10 | 輏 |
|      |   |     |        |                 |      |                   |       |                        |   |

| 申报书详情      |                |           |                    |       |    |  |
|------------|----------------|-----------|--------------------|-------|----|--|
| 基本信息       | 具体情况 工作设想 佐证材料 | 审核记录      |                    |       |    |  |
| 姓名         | 3₭三            | 性別        | 女                  | 11120 |    |  |
| 出生日期       | 1980-10-10     | 民族        | 汉                  | 1.    | 1  |  |
| 国籍(地区)     | 中国             | 籍贯        | 山东省菏泽地区            |       | 8  |  |
| 政治面貌       | 中共党员           | 毕业院校      | 清华大学               | A A   |    |  |
| 最高学历       | 研究生            | 最高学位      | 博士                 |       |    |  |
| 从事专业/技术领域  | 事专业技术领域计算机科学   |           | 高级                 |       |    |  |
| 在渝工作起始时间   | 1980-10-10     | 从事本领域工作年限 | 10                 |       |    |  |
| 证件类型       | 身份证            | 证件号码      | 500211887070107788 |       |    |  |
| 工作单位       | 作单位 万达信息股份有限公司 |           | 研究员                |       |    |  |
| 🌓 教育经历     |                |           |                    |       |    |  |
| 开始时间       | 结束时间           | 院校        | 专业                 | 学历    | 学位 |  |
| 2010-12-12 | 2019-12-12     | 清华大学      | 计算机信息管理            | 本科    | 学士 |  |
| 隆 工作经历     |                |           |                    |       |    |  |
| 开始时间       | 结束时间           | 工作单位      |                    | 职务    | 2  |  |

3. 若申报状态已保存,在对应的申报主页进行【继续填报】,可对未完成的申报信息进行编辑。

| 名家名师 金融与会计领域-会计类<br>正在申报    | 申报截止时间。2021-06-06 08:00<br>倒计时: 1天14时19分59秒 | 当前正处于申报信息维护阶段 |  |  |  |
|-----------------------------|---------------------------------------------|---------------|--|--|--|
| 您当前需要进行:完善对应专项领域相关信息        |                                             |               |  |  |  |
| 当前人才信息维护情况: 🥏 基本信息 🛛 具体情况 🄇 | 🤇 佐证材料 🛛 😵 其他信息                             |               |  |  |  |
| 继续填服                        |                                             |               |  |  |  |
|                             |                                             |               |  |  |  |
|                             |                                             |               |  |  |  |
|                             |                                             |               |  |  |  |
|                             |                                             |               |  |  |  |
|                             |                                             |               |  |  |  |
|                             |                                             |               |  |  |  |

#### 3.7 登录失效

当登录时长 100 分钟未进行任何操作时,登录信息将自动退出,界面显示 【登录已失效】。申报人需退出当前页面,重新登录后,继续填写申报资料。

#### 3.8 重复申报

每个证件号只能申报一个项目的一个领域。若申报资料已提交,再次重复申报时,系统提示【此证件号本年度已申报过其他项目领域,不可重复申报】。

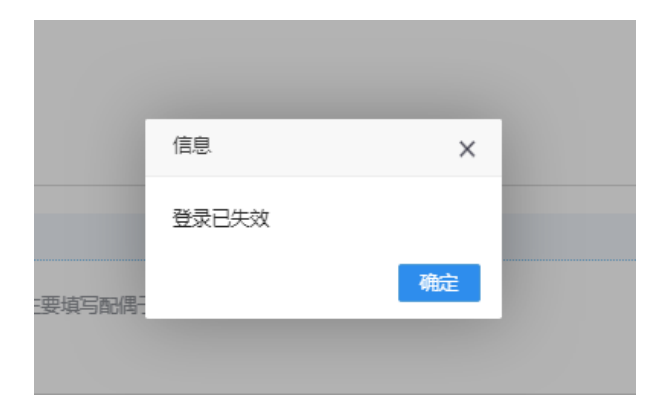

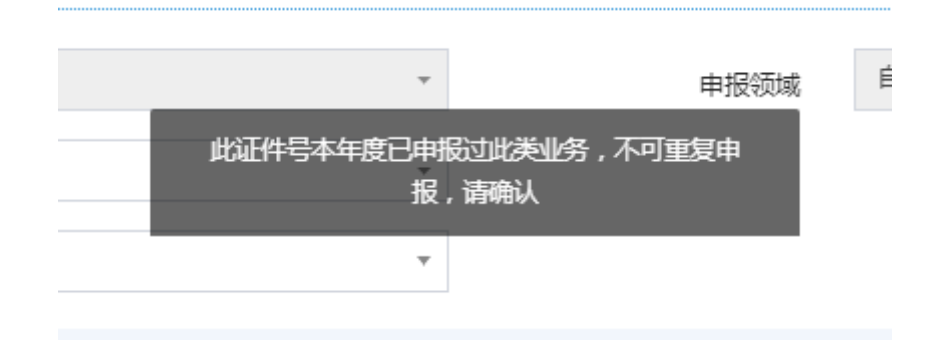